# Contract Contract Con

Version 1

**USER GUIDE** 

# **Table of Contents**

| Opening the Day1                        | 1 |
|-----------------------------------------|---|
| Clocking In1                            | 1 |
| Clocking In (Time Clock Not Required)1  | 1 |
| Starting Cash Drawer1                   | 1 |
| Orders1                                 | 1 |
| Using Caller Id for Customer Look Up1   | 1 |
| Look Up a Customer Record1              | 1 |
| Add a New Customer Record2              | 2 |
| Edit a Customer Record2                 | 2 |
| Enter an Order2                         | 2 |
| Look Up an Order                        | 2 |
| Ring Up Using Quantity                  | 3 |
| Change Estimated Time for an Order Type | 3 |
| Entering a Deferred Order               | 3 |
| Review and Edit Deferred Orders         | 3 |
| Add Review Customer Complaints          | 1 |
| Add and Review Payment Alerts           | 1 |
| Review Customer History                 | 1 |
| Discounts                               | 5 |
| Apply a Coupon                          | 5 |
| Void an Order/Item5                     | 5 |
| Comp an Order/Item5                     | 5 |
| Remove Payment6                         | 3 |
| Payment Methods                         | 3 |
| Tendering an Order6                     | 3 |
| Tendering to Credit Card6               | 3 |
| Pre-Authorization6                      | 3 |
| Gift Cards6                             | 3 |
| Customer Account                        | 7 |
| Delivery7                               | 7 |
| View Order                              | 7 |
| Map Order7                              | 7 |
| Dispatch Driver                         | 3 |
| Return Driver                           | 3 |

# HungerRush<sup>®</sup>

| Track Order                      | 3 |
|----------------------------------|---|
| Remove Order from Driver         | 3 |
| Remove Order from Dispatch       | 3 |
| Reassign Dispatch                | 9 |
| Add Employee as Driver           | 9 |
| Cash Controls                    | ) |
| Cash Drawer Drop                 | ) |
| Driver Drop10                    | ) |
| Cash Paid Out10                  | ) |
| Cash Receipts10                  | ) |
| Closing Shift/Day11              | I |
| Validate All Orders Closed12     | 1 |
| Balancing a Cash Drawer11        | 1 |
| Cashing Out a Driver             | 2 |
| Cashing Out a Server             | 2 |
| Edit Employee Time Clock13       | 3 |
| Post Deposit                     | 3 |
| Closing the Day13                | 3 |
| Manually Batching Credit Cards14 | 1 |
| Hardware Trouble Shooting14      | 1 |
| Cash Drawer Will Not Open14      | 1 |
| Printer Not Printing14           | 1 |
| Technical Support15              | 5 |

# **Opening the Day**

#### **Clocking In**

- 1. Log in to HungerRush
- 2. Hourly Users Required to Clock In will automatically be sent to the Clock In screen
- 3. Select Labor
- 4. Select Clock In

# **Clocking In (Time Clock Not Required)**

- 1. Log in to HungerRush
- 2. Select Time Clock
- 3. Log in
- 4. Select Labor Type
- 5. Select Clock In

## **Starting Cash Drawer**

- 1. Log in to HungerRush
- 2. Select Cash
- 3. Validate Starting Cash is accurate
- 4. Select **Open**

# Orders

## Using Caller Id for Customer Look Up

- 1. Log in and Select Orders
- 2. Select Caller ID
- 3. Select the Line #
- 4. Select Customers request Order Type
- 5. If Customer Record is complete, New Order begins
- 6. If additional information is required Edit Customer screen appears

## Look Up a Customer Record

- 1. Log in and Select Orders
- 2. Select Order Type from the drop down box
- 3. Select Customer
- 4. Select the desired search type in the Search By: Phone, Name, Location, Address
- 5. Enter the customer's phone number, name, location, or address in the text field
- 6. The order screen with customer information will automatically open unless there are multiple customers under the customer look up information
- 7. If multiple customers appear, click on the customer's name to select
- 8. Verify customer information
- 9. Enter Order

# Add a New Customer Record

- 1. Log in and Select Orders
- 2. Select Order Type from the drop down box
- 3. Select Customer
- 4. Select the desired search type in the Search By: Phone, Name, Location, Address
- 5. Enter the customer's phone number, name, location, or address in the text field
- 6. If a new customer, a customer screen will open
- 7. Enter the customer information, all required information is highlighted in red
- 8. Enter required customer information, be sure to select the type of residence: House, Apartment, Business, Hotel, School
- 9. Select Save/Return
- 10. Enter Order

## **Edit a Customer Record**

- 1. Log in and Select Orders
- 2. Select Order Type from the drop down box
- 3. Select Customer
- 4. Select the desired search type in the Search By: Phone, Name, Location, Address
- 5. Enter the customer's phone number, name, location, or address in the text field
- 6. Customer record will appear in at the top of the order
- 7. Click on the Customer's record to edit data
- 8. Edit necessary customer information
- 9. Select Save/Return
- 10. Enter Order

#### **Enter an Order**

- 1. Log in and select **Orders**
- 2. Select the appropriate Order Type
- 3. Look up Customer Record if required
- 4. Enter Order
- 5. Select Collect, if order is tendered immediately
- 6. Select Send, if order will be paid for later

## Look Up an Order

- 1. Log in and Select Orders
- 2. Select Order Lookup
- 3. Validate the Order Type selection at the top of the screen
- 4. Select drop down arrow if Order Type needs to be modified
- 5. Select a Payment Status at the bottom of the screen
- 6. When the order appears in the order list, select the order, this action will retrieve the order automatically and place you into the order screen
- 7. You may also search for an order by Order, by Phone or by Table
- 8. Select a search parameter and enter number on keypad
- 9. To Exit the Order Lookup screen select Cancel Lookup

# **Ring Up Using Quantity**

- 1. Log in and select Orders
- 2. Enter item
- 3. Select **Quantity**
- 4. Enter the desired quantity on the key pad that appears
- 5. For quantities greater than nine, click the **10+** button, enter the desired quantity, and select **OK**
- 6. Do not use the quantity to ring up items if coupons will be used
- 7. Complete Order

## **Change Estimated Time for an Order Type**

- 1. If an order type has an estimated time defined it appears as a yellow bar above the order type
- 2. Select the yellow bar with the current estimated time
- 3. Select Yes
- 4. Enter new estimated time
- 5. Select OK

## **Entering a Deferred Order**

- 1. Log in and select Orders
- 2. Look Up or Enter New Customer
- 3. Enter order
- 4. Select Defer Orders
- 5. Select the Order Due Time
- 6. Select the preparation time needed for the order
- 7. Select Defer Order
- 8. Select Send
- 9. Select Yes
- 10. Select payment type if delivery

## **Review and Edit Deferred Orders**

- 1. Log in and select Orders
- 2. Select Deferred Orders to review all deferred orders
- 3. Select Sort By Customer to sort the deferred orders list by customer
- 4. Click on the deferred order to view the deferred time details for an order
- 5. Select Edit Order
- 6. Adjust Order Due Time, Preparation Time, or Order Print Time if needed
- 7. Choose Change Deferred Order
- 8. Edit deferred order
- 9. Select Send
- 10. Select Yes
- 11. Select payment type if delivery
- 12. Select Exit or Logoff

# **Add Review Customer Complaints**

- 1. Log in and select Orders
- 2. Select Order Type that require customer information
- 3. Select Customer
- 4. Select the desired search type in the Search By: Phone, Name, Location, Address
- 5. Enter the customer's phone number, name, location, or address in the text field
- 6. Order screen will open
- 7. Click on customer's name on top left
- 8. Customer account will open
- 9. On the bottom right side of the screen select the Complaints tab
- 10. For new complaint, select the New button
- 11. Enter a description of the complaint
- 12. Select Comp Next Order is required
- 13. Enter Comp Description
- 14. Select Save
- 15. For a return complaint
- 16. Highlight the appropriate complaint
- 17. Select the Edit/View button
- 18. Review and apply comps as indicated by complaints
- 19. After comp item is given to customer, select Resolved
- 20. Select Save
- 21. Select Exit
- 22. Complete Order

#### Add and Review Payment Alerts

- 1. Log in and select Orders
- 2. Select Order Type that require customer information
- 3. Select Customer
- 4. Select the desired search type in the Search By: Phone, Name, Location, Address
- 5. Enter the customer's phone number, name, location, or address in the text field
- 6. Order screen will open
- 7. Click on customer's name on top left
- 8. Customer account will open
- 9. On the bottom right side of the screen Payment Alerts appear
- 10. Click on the required Alerts
- 11. **Tax Exempt** Select if the customer is tax exempt (school, church, etc.) and enter the Tax ID number in the text box
- 12. Do Not Accept Check Cust and Do Not Accept Checks Addr Select both when checks should not be accepted
- 13. Do Not Deliver Select if delivery is unavailable for this customer
- 14. Choose Save/Return
- 15. If payment alert occurs, select the appropriate pop up answer
- 16. Any payment alerts will be indicated by the customer information flashing red
- 17. Complete Order

## **Review Customer History**

1. Log in and select Orders

- 2. Select Order Type from the drop down list
- 3. Select Customer
- 4. Select the desired search type in the Search By: Phone, Name, Location, Address
- 5. Enter the customer's phone number, name, location, or address in the text field
- 6. Order screen will open
- 7. Click on customer's name on top left
- 8. Customer record will open
- 9. On the bottom left review customer history
- 10. **Summary** tab displays the customer's first order, last order, total order count, and total order amount
- 11. Orders tab displays a list of all orders placed by each customer
- 12. To View an Order Highlight the order to review and select Order Viewer
- 13. Summary Online tab displays a list of all orders placed online
- 14. Alt Deliv Addr tab allows an alternative delivery address to be added to an order
- 15. To add Alternative Delivery Address select New
- 16. Enter required customer information
- 17. Select Save
- 18. Highlight Alternative Address
- 19. Select Apply to Order
- 20. Select Save/Return
- 21. Select Yes to use alternate delivery address
- 22. Complete Order

## Discounts

## **Apply a Coupon**

- 1. Enter Order
- 2. Select Coupons button located below the order
- 3. Select the appropriate coupon
- 4. Only coupons that are applicable to the selected order will be displayed
- 5. Complete Order

## Void an Order/Item

- 1. Look up the Order
- 2. Select Manager Functions located below the order
- 3. Highlight the Item you want to Void or select Entire Order
- 4. To Void an Item, select Selected Item
- 5. Select Void
- 6. Select OK
- 7. Enter Adjustment Reason
- 8. Select OK
- 9. Complete Order

## Comp an Order/Item

- 1. Look up the Order
- 2. Select Manager Functions located below the order
- 3. Highlight the Item you want to Comp or select Entire Order

- 4. To Comp an Item, select Selected Item
- 5. Select Comp
- 6. Select OK
- 7. Enter Adjustment Reason
- 8. Select OK
- 9. Complete Order

#### **Remove Payment**

- 1. Look up the Order
- 2. Highlight the Payment (red text) on the Order
- 3. Select Remove Payment button located below the order
- 4. Select Yes
- 5. Apply correct payment or modify order
- 6. Complete Order

# **Payment Methods**

#### **Tendering an Order**

- 1. Look up the Order or enter the Order
- 2. Select Collect
- 3. Select the tender type, Cash, Credit, etc.
- 4. Enter amount collected
- 5. Select Tender
- 6. If the amount tendered is exact, the Exact Tender button can be used

## **Tendering to Credit Card**

- 1. Look up the Order or enter the Order
- 2. Select Collect
- 3. Select the tender type, Credit
- 4. Amount will default to amount due
- 5. The customer then dips or sw
- 6. Enter additional data if prompted, i.e. Address Verification
- 7. Credit Merchant and Customer Receipt will print

## **Pre-Authorization**

- 1. Enter the Order
- 2. Select PreAuth button
- 3. Swipe Credit Card
- 4. To change amount, select Increase PreAuth button
- 5. Enter new amount, select OK

## **Gift Cards**

- 1. Look up the Order or enter the Order
- 2. Select Collect
- 3. Select the tender type, Gift
- 4. Amount will default to amount due

- 5. Swipe gift card
- 6. Customer receipt will print
- 7. If amount due exceeds gift card balance, system will show available balance
- 8. Return to collect screen and enter partial payment amount Collected field

#### **Customer Account**

- 1. Look up the Order or enter the Order
- 2. Customer record attached to Order must have an open Account
- 3. Select Collect
- 4. Select the tender type, Account
- 5. Amount will default to amount due
- 6. Select Exact Tender
- 7. Customer receipt and store copy will print for customer to sign

# Delivery

#### **View Order**

- 1. Select Delivery
- 2. Highlight the Order to view
- 3. Select View Order
- 4. To switch to other orders, change highlight on the left side of screen
- 5. To close Viewer, select Close Order View

#### **Map Order**

- 1. Select Delivery
- 2. Highlight the Order or Orders to map
- 3. Select Map Order
- 4. To review directions on the screen, select Show Directions
- 5. To print directions on the receipt printer, select Print Directions
- 6. To print map on an office style printer, select Print
- 7. To close map, select Close Map

# **Dispatch Driver**

- 1. Select Delivery
- 2. Highlight the Order or Orders to dispatch
- 3. Highlight the Driver to deliver the orders
- 4. Select Dispatch
- 5. Menu Reminders may appear, select Close
- 6. Orders go to On Road stage and Driver shows On Road (highlighted red)

#### **Return Driver**

- 1. Select Delivery
- 2. Highlight the Driver to return
- 3. Select Return Driver

# **Track Order**

- 1. Select Delivery
- 2. Review the screen set to stag Ready to see if the Order is still in house
- 3. Select On Road stage, review screen for Order
- 4. When you find the order you can see how many minutes have passed since the order was entered and if dispatched, how long it has been on delivery
- 5. Select Exit

# **Remove Order from Driver**

- 1. Select **Delivery**
- 2. Select On Road
- 3. Highlight Order to remove dispatch
- 4. Select Remove Dispatch
- 5. Order will be placed on Ready stage

# **Remove Order from Dispatch**

- 1. Select Delivery
- 2. Select On Road
- 3. Highlight Order to remove dispatch
- 4. Select **Remove Dispatch**
- 5. Order will be placed on Ready stage

## **Reassign Dispatch**

- 1. Select **Delivery**
- 2. Select On Road
- 3. Highlight Order to reassign
- 4. Highlight new Driver
- 5. Select Reassign
- 6. Orders dispatch time will remain unchanged

#### Add Employee as Driver

- 1. Select Delivery
- 2. Select Add/Remove Drivers
- 3. Log in for approval
- 4. Check the Employee to add as a Driver
- 5. Select Return to Dispatch

# **Cash Controls**

#### **Cash Drawer Drop**

- 1. Go to the physical cash drawer to create the drop
- 2. Log in and select Cash
- 3. Select Drawer Drop
- 4. Select the drawer to drop from
- 5. Select New Drop
- 6. Enter Tips and check Credit Cards to drop
- 7. Enter Cash and Checks
- 8. Select drop destination , Drawer or Safe
- 9. Select Drop
- 10. Confirm drop amount, select Yes
- 11. Select Print
- 12. Select Exit
- 13. Logoff

## **Driver Drop**

- 1. Log in and select **Delivery**
- 2. Highlight Driver for drop
- 3. Select Driver Summary
- 4. Log in for approval
- 5. Select Drop
- 6. Enter Tips and check Credit Cards to drop
- 7. Enter Cash and Checks
- 8. Select drop destination Drawer
- 9. Select Drop
- 10. Confirm drop amount, select Yes
- 11. Select Print
- 12. Select Return to Dispatch
- 13. Select Exit
- 14. Logof

#### **Cash Paid Out**

- 1. Go to Cash Drawer workstation
- 2. Log in and select Cash
- 3. Select Paid-Out
- 4. Enter amount
- 5. Select Acct Cat, if required
- 6. Enter Payout Description
- 7. Select Tender
- 8. Select Print
- 9. Logoff

## **Cash Receipts**

- 1. Go to Cash Drawer workstation
- 2. Log in and select Cash
- 3. Select Paid-Ins
- 4. Enter amount
- 5. Select Acct Cat, if required
- 6. Enter Pay in Description
- 7. Select Tender
- 8. Select Print
- 9. Logoff

# **Closing Shift/Day**

## Validate All Orders Closed

- 1. Log in and select Orders
- 2. Select Unpaid button at bottom of screen
- 3. Select each Order Type to see if there are any unpaid orders
- 4. If **Exclude Delivery** is the default Order Type, you may only need to review Delivery order type
- 5. If any orders are found Unpaid, the orders must be paid or voided before reconciling the final cash drawer

#### **Balancing a Cash Drawer**

- 1. Log in and select Cash
- 2. Select Balance Drawer
- 3. Select Close Drawer
- 4. Select Detail
- 5. Select each tab, Account, Gift, Credit, Check
- 6. Review the transactions
- 7. Enter Tips (if required) and check each transaction to reconcile
- 8. Select Summary
- 9. Enter in Cash in Actuals field
- 10. You may also use the denominations calculator in **Detail** section under the **Cash** tab
- 11. Once Actuals are complete select Balance Drawer
- 12. Select Yes
- 13. Select Yes
- 14. Select Print
- 15. Select Exit
- 16. Logoff

# **Cashing Out a Driver**

- 1. Log in and select **Cash**
- 2. Select Employee Cashout
- Select the Driver from the drop down list
  \*You can also access the Driver Cashout through Delivery; highlight Driver, select Driver
  Summary, log on for approval, select Driver Cash Out
- 4. Select Close Driver
- 5. Select Detail
- 6. Select each tab, Account, Gift, Credit, Check
- 7. Review the transactions
- 8. Enter Tips (if required) and check each transaction to reconcile
- 9. Select Summary
- 10. Enter in Cash in Actuals field
- 11. Enter Other Tips (if necessary)
- 12. Once Actuals are complete select Balance Driver
- 13. Select Yes
- 14. Select Yes
- 15. Select Print
- 16. Select Exit
- 17. Logoff

#### **Cashing Out a Server**

- 1. Log in and select Cash
- 2. Select Employee Cashout
- 3. Select the Server from the drop down list
- 4. Select Close Server
- 5. Select Detail
- 6. Select each tab, Account, Gift, Credit, Check
- 7. Review the transactions
- 8. Enter Tips (if required) and check each transaction to reconcile
- 9. Select Summary
- 10. Enter in Cash in Actuals field
- 11. Enter Other Tips (if necessary)
- 12. Once Actuals are complete select Balance Server
- 13. Select Yes
- 14. Select Yes
- 15. Select Print
- 16. Select Exit
- 17. Logoff

# **Edit Employee Time Clock**

- 1. Log in and select Edit Time
- 2. Highlight the employee record to edit
- 3. The employee list defaults to Active employees currently on the clock
- 4. Switch to All to view all employee records for the day
- 5. Select Clock Out to clock out an employee
- 6. Enter accurate clock out date and time
- 7. Select Save
- 8. Select Edit to modify an employee's time
- 9. Enter accurate In Time and Out Time
- 10. Select Save

#### **Post Deposit**

- 1. Log in and select Cash
- 2. Select Deposit
- 3. Validate the accurate business date
- 4. Select New Deposit
- 5. Check the Cash Drawer, Safe Drops, Servers and/ Driver to include in the Deposit
- 6. Enter the Actual amounts for each tender, Cash, Checks, Credit, Gift and Account
- 7. Select Save
- 8. Select Print
- 9. Select Exit
- 10. Logoff

#### **Closing the Day**

- 1. Log in and select Mgmt
- 2. Select Close Day
- 3. Validate Open Orders is clear
- 4. Validate Open Cash Drawers is clear
- 5. Validate zero Employees are on the clock
- 6. Enter any Comments for the day, weather, special events, etc.
- 7. Select Close Day

# **Manually Batching Credit Cards**

- 1. Credit cards can be set to batch upon close of day, if you have closed the day your credit cards have already been batched
- 2. To manually batch your credit cards, go to Close Day screen
- 3. Select CC Mgr
- 4. Click Batch

# **Hardware Trouble Shooting**

# **Cash Drawer Will Not Open**

- If Cash Drawer is plugged into the Epson Receipt Printer, validate the printer has power, no error lights are present on the printer, and you can successfully print a receipt to the printer
- 2. If you are unable to print to the printer, complete a **printer self-test** by turning off the printer, holding the feed button down while turning the printer back on, a test receipt will printer and the error light will flash, press the feed button one more time and the self-test will be complete
- 3. Restart the printer on the printer's workstation, go to Utilities, select Restart Printer
- 4. Validate Cash Drawer cable is plugged securely into the back of the printer
- 5. If the Cash Drawer is **plugged into the back of an All In One workstation**, first exit the *HungerRush* program on that workstation and reload the *HungerRush* program
- 6. If Cash Drawer still does not open, reboot the All In One workstation
- Check to see if there is a key available to open the cash drawer temporarily and contact HungerRush Customer Support for additional assistance, 1-877-738-7444

# **Printer Not Printing**

- 1. Complete a **printer self-test** by turning off the printer, holding the feed button down while turning the printer back on, a test receipt will print and the error light will flash, press the feed button one more time and the self-test will be complete
- 2. Restart the printer on the printer's workstation, go to **Utilities**, select **Restart Printer**, for kitchen printers, **Restart Printer** on Revent1
- 3. On printer's workstation, select **Config**, **Printers**, highlight the printer not working and press **Test Print**, this should print a Windows test page
- 4. Check all connections between the printer and the workstation
- 5. For additional assistance, contact HungerRush Customer Support, 1-877-738-7444

# **Technical Support**

For technical support, contact **HungerRush 360 Technical Support** at 1.877.738.7444 or go to <u>https://www.hungerrush.com/support</u>.